# PROBATE COURT OF CUYAHOGA COUNTY, OHIO

ANTHONY J. RUSSO, PRESIDING JUDGE LAURA J. GALLAGHER, JUDGE

### PAY OR DELIVER (POD) – FILING GUIDELINES

#### **Contents**

| .2  |
|-----|
| . 2 |
| .3  |
| .4  |
| . 5 |
| .6  |
| .7  |
| .7  |
| .9  |
| 10  |
| 11  |
| 12  |
| 13  |
| 1   |

## Create a New Pay or Deliver Case (MINORS only)

#### Login and File Setup

Login to the Probate Court E-File Gateway with your Email Address and Password.

At the Welcome screen, find the E-Filing tab and select File A New Case

| Probate Courter to the second second | CUY                | CUYAHOGA COUNTY PROBATE COURT TEST ONLY<br>E-FILING GATEWAY LOGOUT |                     |        |  |  |
|----------------------------------------------------------------------------------------------------|--------------------|--------------------------------------------------------------------|---------------------|--------|--|--|
| Home                                                                                                    | My Cases           | E-Filing                                                           | Payment History     | Help   |  |  |
|                                                                                                    |                    | My E-Filings                                                       |                     |        |  |  |
| Welcome to the C                                                                                                    | Cuyahoga County Pi | File A New Case                                                    | nic Filing System G | ateway |  |  |
| UPDATE: As of 4/11/19, new Estate File On An Existing Case E-File:                                                                                                    |                    |                                                                    |                     |        |  |  |

From the Case Category dropdown, select GUARDIANSHIP.

From the **Type of Filing** dropdown, select *PAY OR DELIVER – MINOR WITHOUT GUARDIAN*.

For **Case Title**, type the Minor's present legal name in full.

(Note to Clerk is an optional field for brief notes or questions for the E-File clerk.)

| * CLANDOR COUNTY                       | CUY                                                                   | AHOGA COU<br>E-FILIN                                                                                     | NTY PROBAT<br>NG GATEWAY   | TE COURT                    | <u>test only</u>                               |
|----------------------------------------|-----------------------------------------------------------------------|----------------------------------------------------------------------------------------------------|----------------------------|-----------------------------|------------------------------------------------|
| Home                                   | My Cases                                                              | E-Filing                                                                                                 | Payment History            | Help                        |                                                |
|                                        |                                                                       |                                                                                                    |                            |                             |                                                |
| Enter the New Ca<br>to the next screen | ase Information below. W<br>1.                                        | <sup>7</sup> hen you are finished e                                                                      | ntering the data please o  | lick the [Save and Proce    | ed] button to continue                         |
| Enter the New Ca<br>to the next screen | ase Information below. W<br>L<br>Case Ca                              | Then you are finished e                                                                                  | ntering the data please of | lick the [Save and Proce    | ed] button to continue                         |
| Enter the New Ca<br>to the next screen | ase Information below. W<br>Case Ca<br>Type of                        | Then you are finished e<br>ategory GUARDIANSH<br>f Filing PAY OR DELIT                                   | IIP                        | Lick the [Save and Proce    | ed] button to continue                         |
| Enter the New Ci<br>to the next screen | ase Information below. W<br>L<br>Case Ca<br>Type of<br>Ca:<br>Note to | Then you are finished e<br>ategory GUARDIANSH<br>FFiling PAY OR DELIN<br>se Title JANE MINOR<br>to Clerk | IIP VER - MINOR WITHOUT    | lick the [Save and Procest] | ed] button to continue<br>(max 500 characters) |

Click Save and Proceed to store your filing, assign a Confirmation number, and advance to the

#### ADD PARTY MEMBERS screen.

#### Add Party Members

Add Party Roles to match your Application.

□ For Pay or Deliver – Minors – add the minor **WARD** and **APPLICANT** roles.

| Home                                    | My Cases                                            | E-Filing                                                    | Payment History                                  | Help                                                   |                                      |
|-----------------------------------------|-----------------------------------------------------|-------------------------------------------------------------|--------------------------------------------------|--------------------------------------------------------|--------------------------------------|
|                                         | ,                                                   |                                                             | ,                                                |                                                        |                                      |
| File a New Case <u>Cas</u>              | se Setup 🕨 <u>Case Party</u>                        | Documents                                                   | Review 🏓 Payment                                 | ✤ Confirmation                                         | <b>Conf. #</b> 7115                  |
| ADD PARTY ME                            | MBERS                                               |                                                             |                                                  |                                                        |                                      |
| Enter the Party Int<br>of party members | formation. Click the [Ad<br>this way. When you are  | d This Party] button to<br>finished click the [Sav          | add the party member<br>re and Proceed] button b | to the filing. You can ad<br>below the party role revi | d an unlimited number<br>ew section. |
| Case Part                               | y Role Select Party Ro<br>Person O Co               | le<br>mpany                                                 | ~                                                | □I am represe                                          | enting this party member             |
| 1                                       | Prefix Prefix                                       |                                                             | $\overline{}$                                    |                                                        |                                      |
| First 1                                 | Name                                                |                                                             |                                                  | 7,                                                     |                                      |
| Middle 1                                | Name                                                |                                                             |                                                  |                                                        | hook Poy                             |
| Last ]                                  | Name                                                |                                                             |                                                  | C                                                      |                                      |
| Date o                                  | f Birth Date                                        | of Death                                                    |                                                  |                                                        | II Allomey)                          |
| Duco                                    | Alias Entry                                         |                                                             |                                                  |                                                        |                                      |
| Phon                                    | e Type Phone Type                                   | ∽Phone Number (                                             | _)                                               |                                                        |                                      |
| Сору А                                  | ddress Select Address<br>□ Foreign Addr             | <br>ess Unknown A                                           | ddress                                           |                                                        |                                      |
| Addres                                  | s Type Select Address                               | Type 🗸 🗸                                                    |                                                  |                                                        |                                      |
| Address                                 | Line 1                                              |                                                             |                                                  |                                                        |                                      |
| Address                                 | Line 2                                              |                                                             |                                                  |                                                        |                                      |
|                                         | State - Select State -                              | 7in Co                                                      | de                                               |                                                        |                                      |
|                                         | State - Select State -                              | • Zip Co                                                    |                                                  |                                                        |                                      |
| Save Party                              |                                                     |                                                             |                                                  |                                                        |                                      |
| PARTY ROLE R                            | EVIEW                                               |                                                             |                                                  |                                                        |                                      |
| APPLICANT<br>New Party                  | (REPRES<br>JOHN DO<br>1 MAIN<br>CLEVEL<br>(999) 999 | ENTED BY ONLY (1<br>DE<br>STREET<br>AND, OH 44113<br>- 9999 | 210121))                                         |                                                        | ××                                   |
| WARD:<br>New Party                      | JANE MI<br>1 MAIN<br>CLEVEL<br>(888) 888            | NOR DOE<br>STREET<br>AND, OH 44113<br>- 8888                |                                                  |                                                        | ZX                                   |
|                                         |                                                     |                                                             |                                                  |                                                        |                                      |
|                                         |                                                     |                                                             |                                                  | Save                                                   | and Proceed Cancel                   |
|                                         |                                                     |                                                             |                                                  | Carr                                                   |                                      |

Use the **PARTY ROLE REVIEW** to ensure your names and addresses match your documents.

When you have added all parties for your filing, click Save and Proceed

#### Add Documents

The following documents are required to file a new Pay or Deliver proceeding for a minor:

□ App. to Pay or Deliver Estate of Minor Without Appointment of Guardian of Estate (Form 16.65 with Form 16.75 – Acknowledgment of Responsibility)

Scan supporting asset documents as one PDF file with the Application as the first page.

Copy of the Minor's birth certificate (upload separately)

Select your **Document** type from the drop-down list.

Then Browse to locate your documents stored on your computer.

Enter the **Number of Pages** in your uploaded file and select Add This Document

| Home                                                       | My Cases                                                    | E-Filing                                           | Payment History                                     | Help                                           |                                                          |
|------------------------------------------------------------|-------------------------------------------------------------|----------------------------------------------------|-----------------------------------------------------|------------------------------------------------|----------------------------------------------------------|
|                                                            |                                                             |                                                    |                                                     |                                                |                                                          |
| File a New Case <u>Ca</u>                                  | se Setup 🕨 <u>Case Part</u>                                 | <u>v</u> ▶ <u>Documents</u> ▶                      | Review 🇭 Payment                                    | Confirmation                                   | <b>Conf.</b> # 7115                                      |
| ADD DOCUMEN                                                | NTS                                                         |                                                    |                                                     |                                                |                                                          |
| Please attach any<br>to and select your<br>Document Review | PDF format documents<br>PDF document and clic<br>v section. | to support your filing. (<br>ck [Add This Document | Click the [Browse] butto<br>]. When you are finishe | on to open a navigati<br>d click the [Save and | on window. Then navigate<br>l Proceed] button below the  |
| This filing require<br>• APPLICATION                       | es the following docume<br>TO PAY OR DELIVER                | ent(s):<br>R ESTATE OF MINOR                       | WITHOUT APPOINTN                                    | MENT OF GUARDI                                 | AN OF ESTATE, FILED                                      |
| Docur<br>Do                                                | ment APPLICATION TO                                         | PAY OR DELVER ESTAT<br>PAY OR DELIVER ESTA         | E OF MINOR WITHOUT                                  | APPOINTMENT OF C                               | GUARDIAN OF ESTATE V                                     |
| Document Loca                                              | ation Browse Open                                           |                                                    |                                                     |                                                | ×                                                        |
| Number of P                                                | ages (mi +                                                  | → マ ↑ 📙 « POD Mine                                 | or > Doe_Jane_POD Minor                             | ٽ <sub>۲</sub>                                 | Search Doe_Jane_POD Minor 👂                              |
| Add This Documen                                           | t Orga                                                      | nize 🔻 New folder                                  |                                                     |                                                | ≣≣ ▾ 🔟 🕜                                                 |
|                                                            |                                                             | ∧ Name                                             | ^ D                                                 | ate modified                                   | Type Size                                                |
| DOCUMENT RE                                                | VIEW                                                        | Doe_Jane_Minor_P                                   | OD 8/                                               | /1/2019 3:19 PM                                | Adobe Acrobat D 2,333 KB                                 |
| DOCUMENTIA                                                 |                                                             |                                                    |                                                     |                                                |                                                          |
| No documents                                               | to list.                                                    |                                                    |                                                     |                                                |                                                          |
|                                                            | 8                                                           | ~                                                  |                                                     |                                                |                                                          |
|                                                            |                                                             | File name:                                         |                                                     |                                                | <ul> <li>✓ All files</li> <li>✓ Open ▼ Cancel</li> </ul> |
|                                                            |                                                             | CODVIIENT © 2019 PK                                | OWARE. All Rights Reserv                            | ea.                                            |                                                          |

Repeat the process as needed to upload all your filing documents.

Use the **DOCUMENT REVIEW** at the bottom of the screen to edit or review attachments.

When ready, click Save and Proceed to advance to the final FILING REVIEW screen.

#### **Filing Review**

On the **FILING REVIEW** screen, check that your typed information and attached documents are correct and ready for payment.

Added names and addresses should <u>exactly match</u> parties as listed in the Application.

(Select **EDIT** to make changes.)

| Home                                      | My Cases                                                | E-Filing                                            | Payment History                                      | Help                                               |                                   |
|-------------------------------------------|---------------------------------------------------------|-----------------------------------------------------|------------------------------------------------------|----------------------------------------------------|-----------------------------------|
|                                           |                                                         |                                                     |                                                      |                                                    |                                   |
| File a New Case <u>Ca</u>                 | <u>se Setup</u> 🕨 <u>Case Part</u>                      | <u>y</u> ▶ <u>Documents</u> ▶                       | Review 🇭 Payment                                     | <ul> <li>Confirmation</li> </ul>                   | <b>Conf. #</b> 7115               |
| FILING REVIE                              | W                                                       |                                                     |                                                      |                                                    | EDIT                              |
| Below is a summa<br>links to the right of | ary of the E-Filing data ;<br>of each heading. If the d | you have entered. To m<br>ata below is correct clic | odify any of the data ple<br>k the [Save and Proceed | ease use the navigation<br>all button to continue. | n links above or the [Edit]       |
| Case Category:<br>Type of Filing          | : GUARDIANSHIP<br>: PAY OR DELIVER - 1                  | MINOR WITHOUT GU                                    | JARDIAN                                              |                                                    |                                   |
| PARTY ROLE R                              | EVIEW                                                   |                                                     |                                                      |                                                    | <u>EDIT</u>                       |
|                                           | (RF                                                     | PRESENTED BY O                                      | NT V (1210121))                                      |                                                    |                                   |
| APPLIC                                    | CANT: JOH                                               | IN DOE                                              | NET (1210121))                                       |                                                    |                                   |
| New Par                                   | ty CLE<br>(999                                          | EVELAND, OH 4411<br>9) 999 - 9999                   | 13                                                   |                                                    |                                   |
| WARD                                      | JAN                                                     | E MINOR DOE                                         |                                                      |                                                    |                                   |
| New Par                                   | ty CLE<br>(888                                          | AIN STREET<br>EVELAND, OH 4411<br>3) 888 - 8888     | 13                                                   |                                                    |                                   |
|                                           |                                                         | <u>/</u>                                            |                                                      |                                                    |                                   |
| DOCUMENT RE                               | EVIEW                                                   |                                                     |                                                      |                                                    | EDIT                              |
| View Docket                               |                                                         |                                                     |                                                      | Pages                                              | File Name                         |
| APPLIC<br>OF GUA                          | ATION TO PAY OR DE                                      | LVER ESTATE OF MI                                   | NOR WITHOUT APPO                                     | DINTMENT 2                                         | Doe_Jane_Minor_POD.pdf            |
| COPY C                                    | F BIRTH CERTIFICAT                                      | Έ                                                   |                                                      | 1                                                  | Doe_Jane_Birth<br>Certificate.pdf |
|                                           |                                                         |                                                     |                                                      |                                                    |                                   |
|                                           |                                                         |                                                     |                                                      |                                                    | Save and Proceed                  |
|                                           |                                                         |                                                     |                                                      |                                                    |                                   |

After your review, select Save and Proceed to access the **PAYMENT** screen.

#### **Payment and Submission**

At the **PAYMENT** screen: Select to file **On Behalf of** yourself as **APPLICANT**. Enter your payment and billing information.

Credit/debit card payment information MUST match the login username.

Third party payments without an attorney *E-Firm Account* or prior written approval by the E-File Department will be rejected. Register your firm for an E-Firm Account with this link.

| An additional convenience fee will be charged by Point and Pay for electronic payment. This we statement. The convenience fee is non-refundable outside of the same business day your electron. The name on the credit/debit card MUST match the Registered Account Name. Third party payr | ill appear as a separate charge on your<br>nic filing is accepted.                                                           |
|----------------------------------------------------------------------------------------------------|----------------------------------------------------------------------------------------------------|
|                                                                                                    | ments will NOT be accepted.                                                                                                  |
| Filing Charges       \$100.00         Convenience Fee       \$2.95         Total Deposit Required       \$102.95         On Behalf of:       JOHN DOE (APPLICANT)                                                                                                    | <i>Tip</i> : After submission, filings cannot be edited However, they can be <b>Canceled</b> any time prior to acceptance on |
| Payment Type © Credit Card O Debit Card<br>Bill To<br>First Name TEST Last Name ONLY Suffix<br>Address Line 1 1 LAKESIDE AVE                                                                                                    | the <b>My Filings</b> tab.                                                                                                   |
| Line 2<br>City CLEVELAND<br>State OHIO V Zip 44113<br>Card Number 4111111111111111 (without dashes or spaces)                                                                                                    |                                                                                                    |
| Expiration (Month/Year) JAN V / 2020<br>CSV/CID Code 333 (AMX 4 digits on front, all others 3 digits on back of card)                                                                                                    |                                                                                                    |
|                                                                                                    |                                                                                                    |

Click **Submit Filing** and print the **Confirmation** page for your records.

You will receive an email from the Court indicating your filing has been Accepted or Rejected.

If the filing is **Rejected**, you will receive notification of the reason for rejection by email. Corrected filings may be resubmitted within 72 hours. If you do not correct the rejected filing within 72 hours, you must file a new case.

Contact the Help Desk for questions: (216) 443-8948 or probate\_efile@cuyahogacounty.us.

## File a Pay or Deliver Application on Existing Guardianship Cases (MINORS and ADULTS)

#### Login and Case Search

Log in to the Probate Court E-File Gateway with your Email Address and Password.

At the Welcome screen, find the E-Filing tab and select File On An Existing Case

| * Country of the country of the coun | CUYAHOGA COUNTY PROBATE COURT TEST ONLY SE<br>E-FILING GATEWAY LOGOUT |          |                     |        |  |
|----------------------------------------------------------------------------------------------------|-----------------------------------------------------------------------|----------|---------------------|--------|--|
| Home                                                                                                    | My Cases                                                              | E-Filing | Payment History     | Help   |  |
| My E-Filings                                                                                                    |                                                                       |          |                     |        |  |
| Welcome to the Cuyahoga County Pr File A New Case                                                                                                    |                                                                       |          | nic Filing System G | ateway |  |
| File On An Existing Case                                                                                                    |                                                                       |          |                     |        |  |

Search your existing case by **Case Number** or search by **Party** name.

| Home Case Search                                                                                                    |                                                                                                    |  |  |  |  |
|----------------------------------------------------------------------------------------------------|----------------------------------------------------------------------------------------------------|--|--|--|--|
| Message for Tuesday, August 6, 2019                                                                                                    |                                                                                                    |  |  |  |  |
| Please be aware that all historical marriage information is designated with a year of 1900. However, that is not the year of the marriage. The record will provide you with the journal and page number. You can then come down to the court to get more information.<br>If you are searching for a historical non marriage case filed prior to 1975, please contact the Court at pccpc@cuyahogacounty.us or call (216) 443-8764 or (216) 443-8792. |                                                                                                    |  |  |  |  |
| Please be aware that this site may not be fully functional on some mobile devices and/or tablets.  Search by Case Case Year:                                                                                                    | <i>Tip</i> : Broaden your results<br>with partial searches, e.g.<br>If you don't know the<br><b>Case Year</b> , search by<br><b>Case Number</b> or <b>Name</b> only |  |  |  |  |
| Case Number: 243345<br>Search By Case Number                                                                                                    |                                                                                                    |  |  |  |  |
| Party Type:  Person Company First Name: Middle Name: Last Name: Suffix: <select suffix=""> Party Role: <select party="" role=""> <!--</td--><td></td></select></select>                                                                                                    |                                                                                                    |  |  |  |  |

Search Results will display in a new window. Click on the <u>Highlighted Name</u> of your case.

| * Probate Co | 000 × 000     | CUYAHOGA COUNTY PROBATE COURT<br>WEB DOCKET |               |  |             |       | т     |
|--------------|---------------|---------------------------------------------|---------------|--|-------------|-------|-------|
| Home         | New Search    | Modify Search                               |               |  |             |       |       |
|              |               |                                             |               |  |             |       |       |
| Search R     | esults        |                                             |               |  |             |       |       |
| Name         |               |                                             | Case Number   |  | Address     | Role  | Alias |
| ANNE SIST    | <u>ER DOE</u> |                                             | 2019GRD243345 |  | 2 SECOND ST | GUARI | DIAN  |
| JOHN ADUI    | LT DOE        |                                             | 2019GRD243345 |  | 1 MAIN ST   | WARD  |       |

The **Case Summary** displays case information, with options to E-File or Print.

|                             | Home                              | New Search   | Summary      | Costs       | Docket                                          | Events                        |
|-----------------------------|-----------------------------------|--------------|--------------|-------------|-------------------------------------------------|-------------------------------|
|                             |                                   |              |              |             |                                                 |                               |
|                             | Case Sun                          | nmary        |              |             |                                                 |                               |
|                             |                                   |              | Case Number: | 2019GRD243  | 345                                             |                               |
|                             |                                   |              | Case Title:  | THE GUARD   | IANSHIP OF JO                                   | HN ADULT DOE                  |
| <b>Tip</b> : If<br>before v | f you've filed (<br>ou can also a | on this case | Case Type:   | GDN INC. PE | RSON ONLY                                       |                               |
| from yo                     | ur E-File logi                    | n home page, | Filing Date: | TUESDAY, A  | UGUST 6, 2019                                   |                               |
| unc                         | ler MY OPEN                       | I CASES.     | Judge:       | ANTHONY J   | RUSSO                                           |                               |
|                             |                                   |              | Case Status: | OPEN        |                                                 |                               |
|                             |                                   |              | Status Date: | TUESDAY, A  | UGUST 6, 2019                                   |                               |
|                             |                                   |              |              |             |                                                 |                               |
|                             | Case Tools                        | Submit       | E-Filing: E  |             | Click the greet<br>to E-File<br>on existing cas | n E<br>ses.<br>view Printer F |

The ADD PARTIES screen will display from which to ADD new parties or CLAIM existing parties.

### Add Parties

On the **ADD PARTIES** screen (scroll to the bottom of the screen, first):

| Guardians filing Pro Se                             |                                     |  |  |  |
|-----------------------------------------------------|-------------------------------------|--|--|--|
|                                                     |                                     |  |  |  |
| To <b>CLAIM</b> yourself as an existing<br>Guardian | Click CLAIM PARTY next to your name |  |  |  |

| Non-Guardian Applicants filing Pro Se     |                                       |  |
|-------------------------------------------|---------------------------------------|--|
|                                           |                                       |  |
| To <b>ADD</b> yourself as a new Applicant | Complete all fields; click SAVE PARTY |  |

| Attorneys                                                                                          |                                                          |  |
|----------------------------------------------------------------------------------------------------|----------------------------------------------------------|--|
|                                                                                                    |                                                          |  |
| To <b>CLAIM</b> an existing party to represent                                                     | Click <b>CLAIM PARTY</b><br>next to the party's name     |  |
|                                                                                                    |                                                          |  |
| If your party is already<br>represented and claimed<br>(Your name highlighted above their<br>name) | Click SAVE and PROCEED to move directly to ADD DOCUMENTS |  |

When you have added or claimed all parties for your filing, click Save and Proceed

| <u>If you are NOT listed as a Guardian on the case</u><br>(but think you should be) | STOP!<br>Contact the E-File<br>Help Desk<br>at (216) 443-8948<br>for assistance |
|-------------------------------------------------------------------------------------|---------------------------------------------------------------------------------|
|                                                                                     | for assistance                                                                  |

#### Add Documents

The following documents are required to file a Pay or Deliver application on an existing case:

□ App. to Pay or Deliver Estate of Minor Without Appointment of Guardian of Estate (Form 16.65 with Form 16.75 – Acknowledgment of Responsibility)

OR

□ App. to Pay or Deliver Estate of an Incompetent Adult Without Appointment of Guardian of Estate (<u>Form 17.65</u>)

Scan supporting asset documents as one PDF file with the Application as the first page.

#### Select your **Document** type.

Then Browse to locate your documents stored on your computer.

Enter the Number of Pages in your uploaded file and select Add This Document

| Home                                                                                                    | My Cases                                          |                                     | E-Filing                                          | Payment Hist                        | ory                   | Help                                        |                                         |                       |
|----------------------------------------------------------------------------------------------------|---------------------------------------------------|-------------------------------------|---------------------------------------------------|-------------------------------------|-----------------------|---------------------------------------------|-----------------------------------------|-----------------------|
|                                                                                                    |                                                   |                                     |                                                   |                                     |                       |                                             |                                         |                       |
| File on an Existing C                                                                                                    | ase Case Party                                    | Docur                               | ments 🇭 Review                                    | ▶ Payment ▶                         | Cont                  | firmation                                   |                                         | <b>Conf.</b> # 7122   |
| EXISTING CASI                                                                                                    | EXISTING CASE FILING                              |                                     |                                                   |                                     |                       |                                             |                                         |                       |
| Case Number: 2019GRD243345<br>Case Title: THE GUARDIANSHIP OF JOHN ADULT DOE<br>Case Filed: 08/06/2019<br>Type: GDN INC. PERSON ONLY<br>Judge: RUSSO/ANTHONY/J |                                                   |                                     |                                                   |                                     |                       |                                             |                                         |                       |
|                                                                                                    |                                                   |                                     |                                                   |                                     |                       |                                             |                                         |                       |
| ADD DOCUMEN                                                                                                    | TS                                                |                                     |                                                   |                                     |                       |                                             |                                         |                       |
| Please attach any<br>to and select your<br>Document Review                                                                                                    | PDF format docun<br>PDF document an<br>v section. | nents to s<br>nd click [A           | upport your filing. (<br>Add This Document        | Click the [Brows<br>]. When you are | se] butto<br>finisheo | n to open a navigat<br>l click the [Save an | ion window. Then<br>d Proceed] button 1 | navigate<br>below the |
| Dearr                                                                                                    |                                                   |                                     |                                                   |                                     | MDETEN                |                                             |                                         |                       |
| Docur                                                                                                    | cket APPLICATIO                                   | N TO PAY                            | OR DELIVER ESTAT                                  |                                     | MPETEN                | T WITHOUT APPOIN                            | ITMENT OF GUAR                          | DIAN, FILED. V        |
| Document Loca<br>Number of P                                                                                                    | ages (m.                                          | Open $\leftarrow \rightarrow \cdot$ | <ul> <li>         ・         ・         ・</li></ul> | iver > POD Adult                    | > Doe_J               | ohn_POD v d                                 | ) Search Doe_John                       | POD A                 |
| Add This Document                                                                                                    | t                                                 | Organize                            | <ul> <li>New folder</li> </ul>                    |                                     |                       |                                             | -                                       |                       |
| -                                                                                                    | _                                                 | ^                                   | Name                                              | ^                                   | Da                    | te modified                                 | Type                                    | Size                  |
| DOCUMENT RE                                                                                                    | VIEW                                              |                                     | Doe John Adult P                                  | DD App                              | 8/                    | 6/2019 4:20 PM                              | Adobe Acrobat D                         | 2,158 KB              |
|                                                                                                    |                                                   |                                     |                                                   |                                     |                       |                                             |                                         |                       |
| No documents                                                                                                    | to list.                                          | 4                                   |                                                   |                                     |                       |                                             |                                         |                       |

When finished, click

to the EXISTING CASE FILING REVIEW screen.

Save and Proceed

#### **Filing Review**

On the **FILING REVIEW** screen, check that your typed information and attached documents are correct and ready for payment.

Added names and addresses should <u>exactly match</u> parties as listed in the Application.

(Select EDIT to make changes.)

| File on an Ex                                                                                                    | kisting Case Case Party                                                                                                    | y ▶ <u>Documents</u> ▶ <u>Review</u> ▶ <u>Payment</u> ▶ Confirmation                                                                                             | <b>Conf. #</b> 7122                                |  |  |
|----------------------------------------------------------------------------------------------------|----------------------------------------------------------------------------------------------------|----------------------------------------------------------------------------------------------------|----------------------------------------------------|--|--|
| EXISTIN                                                                                                    | G CASE FILING R                                                                                                    | EVIEW                                                                                                    |                                                    |  |  |
| Below is a summary of the E-Filing data you have entered. To modify any of the data please use the navigation links above or the [Edit] links to the right of each heading. If the data below is correct click the [Save and Proceed] button to continue. |                                                                                                    |                                                                                                    |                                                    |  |  |
| Case Ni<br>Case<br>Case<br>Case                                                                                                    | Conf. #: 7122<br>amber: 2019GRD2433<br>e Title: THE GUARDI<br>e Filed: 8/6/2019<br>Type: GDN INC. PEI<br>Judge: RUSSO/ANTH | 45<br>ANSHIP OF JOHN ADULT DOE<br>RSON ONLY<br>IONY/J                                                                                                    |                                                    |  |  |
| FILING R                                                                                                    | EVIEW                                                                                                    |                                                                                                    | EDIT                                               |  |  |
| A<br>Dock                                                                                                    | Filing ONLY/TES<br>ttorney: APPLICAT<br>APPOINTS<br>APPOINTS<br>GUARDIAN:                                                  | ST/<br>FION TO PAY OR DELEVER ESTATE OF AN INCOMP<br>MENT OF GUARDIAN<br>(REPRESENTED BY ONLY (1210121))<br>(REPRESENTED BY SAWYER (6464649))<br>ANNE SISTER DOF | ETENT WITHOUT                                      |  |  |
| ſ                                                                                                    | laimed Party                                                                                                    | 2 SECOND ST<br>LAKEWOOD, OH 441070000<br>(216) 443 - 8948                                                                                                    |                                                    |  |  |
| <b>N</b>                                                                                                    | VARD:                                                                                                    | JOHN ADULT DOE<br>1 MAIN ST<br>APT. 3<br>CLEVELAND, OH 441140000<br>(216) 443 - 8948                                                                             |                                                    |  |  |
| DOCUME                                                                                                    | NT REVIEW                                                                                                    |                                                                                                    |                                                    |  |  |
| View 1                                                                                                    | Docket<br>APPLICATION TO PAY<br>APPOINTMENT OF G                                                                           | Y OR DELEVER ESTATE OF AN INCOMPETENT WITHOUT<br>UARDIAN                                                                                                    | Pages File Name<br>1 Doe_John_Adult_POD<br>App.pdf |  |  |
|                                                                                                    |                                                                                                    |                                                                                                    | Save and Proceed                                   |  |  |

After your review, select Save and Proceed to access the **PAYMENT** screen.

#### Payment and Submission

At the **PAYMENT** screen: Select to file **On Behalf of** the **APPLICANT** or **GUARDIAN**. Enter your payment and billing information.

Credit/debit card payment information MUST match the login username.

Third party payments without an attorney *E-Firm Account* or prior written approval by the E-File Department will be rejected. Register your firm for an E-Firm Account with this link.

| Enter your credit or deb<br>amount shown on the To<br>filing has been accepted               | it card information below to authorize payment. Ye<br>tal Deposit Required line while your filing is under<br>by the Court.                                                             | Your card will be confirmed for the<br>r review and charged only after your                                       |           |
|----------------------------------------------------------------------------------------------|----------------------------------------------------------------------------------------------------|----------------------------------------------------------------------------------------------------|-----------|
| An additional convenience fe<br>statement. The convenience f<br>The name on the credit/debit | e will be charged by Point and Pay for electronic payment. T<br>ee is non-refundable outside of the same business day your e<br>card MUST match the Registered Account Name. Third part | This will appear as a separate charge on your electronic filing is accepted.<br>ty payments will NOT be accepted. |           |
| Filing Charges                                                                               | \$100.00                                                                                                    | Tip: After submissio                                                                                              | n.        |
| Outstanding Costs                                                                            | \$0.00                                                                                                    | filings cannot be edite                                                                                           | ed        |
| Convenience Fee                                                                              | \$2.95                                                                                                    | However, they can be                                                                                              | 00.<br>00 |
| Total Deposit Required                                                                       | \$102.95                                                                                                    |                                                                                                    | Je        |
| On Behalf of                                                                                 | ANNE SISTER DOF (GUARDIAN)                                                                                                    | Canceled any time                                                                                                 | 3         |
| On Denan OI.                                                                                 |                                                                                                    | prior to acceptance of                                                                                            | on        |
| Payment Type                                                                                 | Credit Card                                                                                                    | the <b>My Filings</b> tab                                                                                         | ·-        |
| Bill To                                                                                      |                                                                                                    |                                                                                                    |           |
| First Name                                                                                   | IEST Last NameONLY S                                                                                                    | Suffix ESO                                                                                                    |           |
| Address Line 1                                                                               |                                                                                                    |                                                                                                    |           |
| Line 2                                                                                       |                                                                                                    |                                                                                                    |           |
| City                                                                                         | CLEVELAND                                                                                                    |                                                                                                    |           |
| State                                                                                        | OHIO V Zip 44113                                                                                                    |                                                                                                    |           |
| Card Number                                                                                  | (without dashes or spaces)                                                                                                    |                                                                                                    |           |
| Expiration (Month/Year)                                                                      | JAN 🗸 / 2020                                                                                                    |                                                                                                    |           |
| CSV/CID Code                                                                                 | (AMX 4 digits on front, all others 3 digits on back of c                                                                                                    | card)                                                                                                    |           |
|                                                                                              |                                                                                                    |                                                                                                    |           |
| SCUTTO OL                                                                                    |                                                                                                    |                                                                                                    |           |
|                                                                                              |                                                                                                    |                                                                                                    |           |
|                                                                                              |                                                                                                    |                                                                                                    |           |
|                                                                                              |                                                                                                    |                                                                                                    |           |
|                                                                                              |                                                                                                    |                                                                                                    |           |
|                                                                                              |                                                                                                    |                                                                                                    |           |

Click **Submit Filing** and print the **Confirmation** page for your records.

You will receive an email from the Court indicating your filing has been Accepted or Rejected.

If the filing is **Rejected**, you will receive notification of the reason for rejection by email. Corrected filings may be resubmitted within 72 hours. If you do not correct the rejected filing within 72 hours, you must file a new case.

Contact the Help Desk for questions: (216) 443-8948 or probate\_efile@cuyahogacounty.us.

# File a Verification of Receipt and Deposit

| Quick Steps To E-File                                                   |  |  |  |  |
|-------------------------------------------------------------------------|--|--|--|--|
|                                                                         |  |  |  |  |
| 1. Login to your E-File account.                                        |  |  |  |  |
| 2. Search your existing Guardianship case.                              |  |  |  |  |
| Select the green E to E-File on your case.                              |  |  |  |  |
| 3. Claim yourself or client as APPLICANT or GUARDIAN.                   |  |  |  |  |
| (Already claimed? Skip this step, click SAVE AND PROCEED.)              |  |  |  |  |
| 4. ADD DOCUMENTS: Upload your Verification of Receipt and Deposit form. |  |  |  |  |
| (Minors – Form 22.3 or Adults – Form 22.3B)                             |  |  |  |  |
| 5. PAYMENT: Select your name as APPLICANT or GUARDIAN.                  |  |  |  |  |
| (No payment due for Verifications)                                      |  |  |  |  |
| Click SUBMIT.                                                           |  |  |  |  |